## Registration Instructions

| Image: Sector Association     Login     Image: Image: Image | MERIDIAN<br>SOCCER                                                                                                    |  |
|----------------------------------------------------------------------------------------------------|----------------------------------------------------------------------------------------------------|--|
| Enal Enal E required<br>Enal E required<br>Password & required<br>Login<br>Don't have an account? Create one Here.<br>Forgot your password? Reset it Here.                                                                                                    | Meridian Soccer Association                                                                                                    |  |
| Don't have an account? Create one Here.<br>Forgot your password? Reset it Here.                                                                                                    | Email Is required     Email Is required     Password Is required     Login                                                                          |  |
| RAMP InterActive   Terms of Use   Privacy Policy   Refund Policy                                                                                                    | Don't have an account? Create one Here.<br>Forgot your password? Reset it Here.<br>RAMP InterActive   Terms of Use   Privacy Policy   Refund Policy |  |

## Step 1: Create an account or log in:

• If you have previously registered in RAMP through a Community, or a different sport that utilizes the RAMP platform, put in your existing account information (email & password) and click login. If you do not have an account, click " Don't have an account? Create one Here". All members of the family will be included in the same account.

|                        | Meridian Soccer Association |                                 |                                |                                           |
|------------------------|-----------------------------|---------------------------------|--------------------------------|-------------------------------------------|
|                        | Pay Outstanding Balances    | \$600.00 Balance Owing >>       |                                |                                           |
|                        | <b>e</b> Participant        | Register as a Participant >>    | Available Participant Packages | See all available participant packages >> |
| n Dashboard            |                             |                                 |                                |                                           |
| Register               | • • • Clinia Degistration   |                                 |                                |                                           |
| E My Family Members    |                             | Search & Register to Clinics >> |                                |                                           |
| My Registrations       |                             |                                 |                                |                                           |
| 11 My Teams            |                             |                                 |                                |                                           |
| ICI Transactions       | English                     |                                 |                                |                                           |
| i Refund Policy        |                             |                                 |                                |                                           |
| \varTheta Your Account |                             |                                 |                                |                                           |
| C→ Lagant              |                             |                                 |                                |                                           |
|                        |                             |                                 |                                |                                           |

### Step 2: Click Available Participant Packages.

|                        | Meridian Soccer Association Participant Registration 2021 Outdoor Season                                                                                                    |
|------------------------|----------------------------------------------------------------------------------------------------|
| 🔗 Dashboard            | Mini Program                                                                                                    |
| Register               | Registrant must be between ages 2 and 4 on Thursday, December 31, 2020                                                                                                    |
| El My Family Members 🗸 | Undersonner - Provent and Tot Program - Instructor Lend                                                                                                    |
| My Registrations       |                                                                                                    |
| 22. MyTeams            | Kindersoccer Summer Camp #1 - July 6, 7, 8 (Mini Program)                                                                                                    |
| ICH Transactions       | 20 of 20 Available                                                                                                    |
| 1 Refund Policy        | Parent and Tot Instructor Led Age range: 2018, 2019, 2020                                                                                                    |
| e Your Account         | REGISTER NOW                                                                                                    |
| 60 logat               | Kindersoccer Summer Camp #2 - July 20, 21, 22 (Mini Program)           14.0.00           20 of 20 Available           Porent and Tot Instructor (ed Age Bonge 2016, 2019, 2020)           excention wow |
|                        | Kindersoccer Summer Camp #3 - August 24, 25, 26 (Mini Program)<br>s 40.00<br><i>20 of 20 Available</i><br>Porent and Tot Instructor Led Age Ranger 2018, 2019, 2020<br>excension How                    |

Step 3: Select an Appropriate package and select **Register Now**.

| MERIDIAN                | Meridian Soccer Association Participant Registration                             |
|-------------------------|----------------------------------------------------------------------------------|
| SOCCER                  | Choose a Season                                                                  |
|                         | 2021 Outdoor Season                                                              |
|                         | Choose Family Member to Register                                                 |
| 48. Deckhaard           | Choose v                                                                         |
| Register                | Choose a Division                                                                |
| 📧 My Family Members 🗸 🗸 | Mini Program                                                                     |
| My Registrations        |                                                                                  |
| 11 My Teams             | Mini Program                                                                     |
| ICE Transactions        |                                                                                  |
| i Refund Policy         | Registrant must be between ages 2 and 4 on Thursday, December 31, 2020           |
| ⊖ Year Account ✓        | Kindersoccer - Parent and Tot Program - Instructor Lead                          |
| C+P Lagut               | Choose Your Packages                                                             |
| 1111                    |                                                                                  |
|                         | Kindersoccer Summer Camp #1 - July 6, 7, 8                                       |
|                         | \$40.00                                                                          |
|                         | 20 of 20 A Kanadale<br>Parent and Tot Instructor Led Age range: 2018, 2019, 2020 |
|                         | □ Kindersoccer Summer Camp #2 - July 20, 21, 22                                  |
| he had                  | \$40.00<br>20 of 20 A vollable                                                   |
|                         | Parent and Tot Instructor Led Age Ranger 2018, 2019, 2020                        |

#### Step 4: General Information:

- 4.1: Choose a Season
- 4.2: Choose a family member to register

•Select the participant you will be registering or create a profile for the participant by clicking "add new family member."

4.3: Confirm your Package selection(s) ■ie. Kindersoccer Summer Camp #1 – July 6, 7, 8

4.4: Click continue

|                     | Meridian Soccer Association Valvers  Declaration of compliance - covid-10  SASKATCHEWAN SOCCER ASSOCIATION  Declaration of COMPLIANCE - Covid-19  Examplements for a Covid-19  Examplement for a Covid-19  Examplement for a Covid           |
|---------------------|----------------------------------------------------------------------------------------------------|
| 😤 Dashboard         | participants and limit the further outbreak of COVID-15. This Execution (CovID-16) and Staffing a selection of a selection of the selection of the selection of           |
| 8 Register          | A Participant (or the Participant's parent/guardian, if the Participant is under the age of majority) who is unable to agree to the terms outlined in this document is not permitted to participate in the                                                                                                    |
| E My Family Members | Association's activities, programs, or services at this time.                                                                                                    |
| My Registrations    | Lithe undersigned being the Participant or the Participant's Porent/Guardian (if the Participant's under the age of majority). hereby acknowledge and agree to the terms outlined in this document:                                                                                                    |
| 22 Wy Teams         | In the reset count of the present of the Personal and the present of the present of the prese              |
| Transactions        | 2. The Participant has not been alignosed with COVID-19, QB if the Participant was alignosed with COVID-18, the Participant was cleared as noncontagious by provincial or local public health<br>authorities prior to the date this beclaration of Compliance was signed.                                                                                                    |
| i Returd Policy     | 3. The Participant has not been exposed to a person with a confirmed or suspected case of COVID-19, Bd (the Participant was exposed to a person with a confirmed or suspected case of COVID-19, the date of exposure was more than 14 days prior to the date of Compliance was signed.                                                                                                    |
| O Your Account      | 4. The Participant is participating voluntaria and understands and assumes the risks associated with COVID-18. The Participant (or the Participant's parent/guardian, on behalf of the Participant (when applicability) and the participant is inclusionab and and lender the associated with COVID-19. The Participant (or the Participant's parent/guardian, on behalf of the Participant (when applicability) and the participant is inclusionable and the lifetitat of associated with COVID-19. The Participant (or the Participant's parent/guardian, on behalf of the Participant (when applicable) and the participant is inclusionable and the lifetitat of associated with COVID-19. The Participant (or the Participant's parent/guardian, on behalf of the Participant (when applicable) and the participant is inclusionable and the lifetitat of associated with COVID-19. The Participant (or the Participant's parent/guardian, on behalf of the Participant (when applicable) and the participant is inclusionable and the Intel to the applicability in the Participant (when applicable) and the Participant (when applicable) and the Participant (when              |
| G+ Lanut            | 5. The Participant has not, nor has anyone in the Participant's household, experienced cold or flu-like symptoms in the last 14 days (including fever, cough, sore throat, shortness of breath, respiratory                                                                                                    |
|                     | <ol> <li>If the Handport performance of I compose in the Participant's household experiences, any cold or the Vike symptoms of the vike submitting this Declaration of Compliance the Participant NOTEY THE<br/>CROMARCHA ALM will immediately isolate and not clared any of the Regrotuction to activities program or services unit at least 14 days.</li> <li>The Participant han or, nor has any member of the Participant's household to rohed a log-over in any country outside Condola, in the past 14 days.</li> <li>The Participant han or, nor has any member of the Participant's household to rohed a log-over in any country outside Condola, in the past 14 days.</li> <li>The Participant has early reported to a complex on the Participant's household to rohed a log-over in any country outside Condola, in the past 14 days.</li> <li>The Participant has early reported to activity provide to rohed a log-over in any country of the maintain separation of sk feet from others, frequent household my performance depletation of a transmission and the participant's household to provide the Association.</li> <li>The Participant will follow the selety, physical distancing and hygiene potocold of the Association.</li> <li>The Constraint ensponsible for the activity shall remove the Participant from participation in the activities, programs are services of the Association at my time and for any teason if the Association believes, in a long part in compliance with any of the compliance with any of the activity shall remove the Participant from participation in the activities programs are services of the Association at any time and for any teason if the Association believes in the Secolation at any time and for any teason if the Association believes in a long dark inclusion in a long reprint compliance with any of the compliance with any of the compliance with any of the compliance with any of the activities and the activities and the participant form participantin the activities and the activities and the activitity and t</li></ol>                         |
|                     | <ul> <li>Industriated with book let in the specific or the state way interfaces, here two powers have interpreted with the powers of the specific or the state or the specific or the state or the state</li></ul> |
| ICM Transactions    | Please Sign Here                                                                                                    |
| 1 Returnd Palicy    | -                                                                                                    |
| ⊖ Your Account ~    |                                                                                                    |
| Ev load             | Clear Signature Clear Signature Clear Signature Clear Signature Clear Signature                                                                                                    |
|                     | English                                                                                                    |

Step 5: Waivers & Policies:

5.1: Review the policies and waivers

5.2: Sign off on the waivers and policies

5.3: Click off "I am the Age of Majority or am a parent/guardian to the Registrant and Agree to the Terms and conditions Above."

5.4: Click continue

|                        | contract Denses   |              |                         |                  |
|------------------------|-------------------|--------------|-------------------------|------------------|
| Add New Formity        | Namber            |              |                         |                  |
| First Nome             | Middle Name       |              | Lost Name               | Former Lost Name |
| •                      |                   |              |                         |                  |
| - Birthdate            | Gender            |              |                         |                  |
| Mulocivivi             | Female            | ~            |                         |                  |
| Birthdate is populate  |                   |              |                         |                  |
| ✓ Address              |                   | City         |                         |                  |
|                        |                   | Lloydminster |                         |                  |
| Address is required    |                   |              |                         |                  |
| Country                | Province          |              | Postol Code             |                  |
| Canada                 | ✓ A8              | ~            |                         |                  |
|                        |                   |              | Postol Code la required |                  |
| Cell Phone             | Other Phone       |              |                         |                  |
|                        |                   |              |                         |                  |
| Call Phone Is required |                   |              |                         |                  |
| tmail                  |                   |              | Secondary Email         |                  |
|                        |                   |              |                         |                  |
| Email ki required      |                   |              |                         |                  |
| Respect In Sport Por   | ent Certificate # | NCCP #       |                         |                  |
|                        |                   |              |                         |                  |
|                        |                   |              |                         |                  |
|                        |                   |              |                         |                  |

Step 6: Parent/Guardian/Emergency Contact Information:

6.1: Select an existing Parent/Guardian/Emergency contact or create a profile by clicking add a new family member.

6.2 (Optional): You can add a second Parent/Guardian/Emergency contact by clicking off "I want to add a 2ndGuardian/Parent/Emergency contact for this registration".

6.3: Click continue

|                      | Meridian Soccer Association                                                                                                    |   |
|----------------------|----------------------------------------------------------------------------------------------------|---|
|                      | Not the physic previously beam neglehaned for soccest*                                                                                                    | * |
| Af Bellevil          | What organization were you lost registered with as a player?                                                                                                    |   |
| 0.544                |                                                                                                    |   |
| O repair             | Was the player last registered in Saskatchewar? # No. The player will require a inter-provincial or international transfer to be eligible to play soccer. The transfer process can be bund here: http://saskatchewarsoccer.mise4.rampinteractive.com/                                                                                                    |   |
| Ell Myfanily Menters |                                                                                                    | ~ |
| Ky Registrations     |                                                                                                    |   |
| At Hy items          | Expanded Voluntary Self-Identification. Providing any of the information is voluntary and will be used, exclusively, for statistical purposes, it will be not be used by Saskatchewan Soccer Association for any other prohibited purpose as per the                                                                                                    |   |
| KCII Transactions    | satisfariwan numan kights Load, kiyoo perter not to ser-satisfy peade select ki/k and move on to the heat secon.                                                                                                    |   |
| 1 Refeet Policy      | N/A                                                                                                    | ~ |
| () Yau Account       | Please use the text bix to Self-Describe if selected.                                                                                                    |   |
| Feb Innel            |                                                                                                    |   |
|                      |                                                                                                    |   |
|                      | Do you wont to Cooch?                                                                                                    |   |
|                      | Oves                                                                                                    |   |
|                      | Cho .                                                                                                    |   |
|                      | Do you want to Assistant Cooch?                                                                                                    |   |
|                      | O'res                                                                                                    |   |
|                      | CNo                                                                                                    |   |
|                      |                                                                                                    |   |
|                      | Additional Request (pixy with Hiens, allergies, etc.)                                                                                                    |   |
|                      |                                                                                                    |   |
|                      |                                                                                                    |   |
|                      |                                                                                                    |   |
|                      |                                                                                                    |   |
|                      | Do you wont to Volunteer or help with the BoordP                                                                                                    |   |
|                      | Unis Constanting of the Constanting of the Constant |   |
|                      |                                                                                                    |   |
|                      |                                                                                                    |   |
|                      | Bock Continue                                                                                                    |   |
|                      |                                                                                                    |   |

# Step 7: Questions:7.1: Answer all required questions7.2: Click continue

|                                      | Werldus Sector Association                                                                                                    |                                                                                                    |                                                                                                    |
|--------------------------------------|----------------------------------------------------------------------------------------------------|----------------------------------------------------------------------------------------------------|----------------------------------------------------------------------------------------------------|
| MERIDIAN                             | 040.208                                                                                                    |                                                                                                    |                                                                                                    |
| La Constitution of the second second | Provide State State Sta                                                                                                    | Contract of the local division of the local division of the local |                                                                                                    |
|                                      | American                                                                                                    | <br>ALCONOMIC                                                                                                    |                                                                                                    |
|                                      |                                                                                                    | Rivingson-                                                                                                    |                                                                                                    |
|                                      |                                                                                                    | Strengtone former store dr. mich Fd.                                                                                                    |                                                                                                    |
|                                      | Charles and Charles and Charle |                                                                                                    |                                                                                                    |
| -                                    |                                                                                                    |                                                                                                    |                                                                                                    |
|                                      |                                                                                                    |                                                                                                    |                                                                                                    |
| turne -                              |                                                                                                    |                                                                                                    |                                                                                                    |
|                                      | Product and a second second se |                                                                                                    |                                                                                                    |
|                                      | CONTRACTOR CONTRACTOR CONTRA                                                                                                    |                                                                                                    |                                                                                                    |
|                                      |                                                                                                    |                                                                                                    |                                                                                                    |
|                                      |                                                                                                    |                                                                                                    |                                                                                                    |
|                                      | A CONTRACT OF A CONTRACT OF A  |                                                                                                    |                                                                                                    |
|                                      |                                                                                                    |                                                                                                    |                                                                                                    |
|                                      |                                                                                                    |                                                                                                    |                                                                                                    |
|                                      | and the second second se                                                                                                    |                                                                                                    |                                                                                                    |
|                                      | the second second                                                                                                    |                                                                                                    |                                                                                                    |
|                                      | The second second                                                                                                    |                                                                                                    |                                                                                                    |
|                                      |                                                                                                    |                                                                                                    |                                                                                                    |
|                                      | The second second                                                                                                    |                                                                                                    |                                                                                                    |
|                                      |                                                                                                    |                                                                                                    |                                                                                                    |
|                                      | And and a second second s                                                                                                    |                                                                                                    |                                                                                                    |
|                                      |                                                                                                    |                                                                                                    |                                                                                                    |
|                                      | 200 Designed and a second second seco |                                                                                                    |                                                                                                    |
|                                      | 44 I                                                                                                    |                                                                                                    |                                                                                                    |
|                                      | The second second secon |                                                                                                    |                                                                                                    |
|                                      | the second second                                                                                                    |                                                                                                    |                                                                                                    |
|                                      | -                                                                                                    |                                                                                                    |                                                                                                    |
|                                      | the product of the second second seco |                                                                                                    |                                                                                                    |
|                                      | 2 C                                                                                                    |                                                                                                    |                                                                                                    |
|                                      | Territ disarting to                                                                                                    |                                                                                                    |                                                                                                    |
|                                      | An annual state of the second state of the second state of the sec |                                                                                                    |                                                                                                    |
|                                      |                                                                                                    |                                                                                                    |                                                                                                    |
|                                      |                                                                                                    |                                                                                                    |                                                                                                    |
|                                      |                                                                                                    |                                                                                                    |                                                                                                    |
|                                      | Tracker:                                                                                                    | Typed Microhe                                                                                                    |                                                                                                    |
|                                      |                                                                                                    |                                                                                                    |                                                                                                    |
|                                      | and the second second second                                                                                                    |                                                                                                    | and the second second se |
|                                      |                                                                                                    |                                                                                                    | Restantial I                                                                                                    |
|                                      |                                                                                                    | the second second                                                                                                    |                                                                                                    |
|                                      |                                                                                                    | - Comme                                                                                                    | - m                                                                                                    |
|                                      |                                                                                                    | and the second second se                                                                                                    |                                                                                                    |
|                                      | Contraction of the local distance of the local distance of the loc | The set of the set of the set of |                                                                                                    |
|                                      | A DECISION OF THE OWNER OF THE OWNER                                                                                                    |                                                                                                    |                                                                                                    |
|                                      | and another and                                                                                                    |                                                                                                    |                                                                                                    |
|                                      |                                                                                                    |                                                                                                    |                                                                                                    |
|                                      |                                                                                                    |                                                                                                    |                                                                                                    |

Step 8: Confirm details:

8.1: Review information

8.2: If there are any errors, e.g., registered the wrong participant, click the edit button next to the section, and you will be able to edit the information.

## VERY IMPORTANT: Ensure all information is correct

8.3: Insert payment details

After confirming details, "you can submit the registration below will appear."

8.4: Click submit registration